# MULTIMEDIA

# Tworzenie filmu za pomocą programu Windows Movie Maker 2.6

### URUCHOMIENIE

- Uruchom program Windows Movie Maker 26 jeśli nie możesz znaleźć, do pola wyszukiwarki wpisz polecenie movie
- 2. Zapisz projekt pod nazwą **STO2020** *nazwisko imię* na pulpicie

# PRZECHWYTYWANIE

- 3. Wybierz wszystkie zdjęcia z foldera i wstaw do środkowego okienka **Kolekcje** 
  - lub wykonaj polecenie: Importuj obrazy
- 4. Przeciągnij zdjęcia do dolnego okienka Seria ujęć w kolejności według nazw:

| KWIATKI     | 3 zdjęcia |
|-------------|-----------|
| POLONEZ     | 5 zdjęć   |
| POZUJEMY    | 3 zdjęcia |
| KOROWÓD     | 5 zdjęć   |
| BELGIJSKI   | 5 zdjęć   |
| ŚPIEWAMY    | 3 zdjęcia |
| PREZENTACJE | 4 zdjęcia |
|             |           |

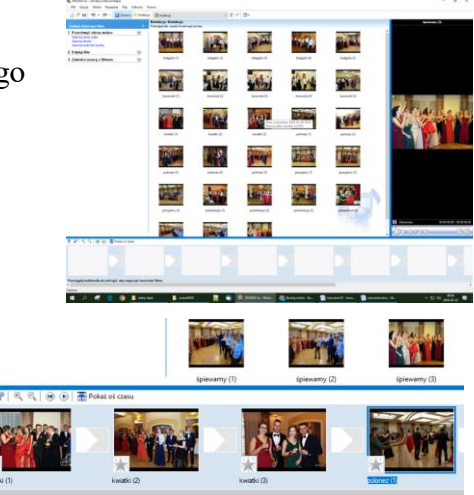

- 5. Zaimportuj do kolekcji plik mp3 **TwinPeeks.mp3**: **Importuj audio lub muzykę** lub przeciągnij plik do okienka **Kolekcje**
- 6. Uruchom klip video SPACJA Każde ujęcie trwa 5 sekund

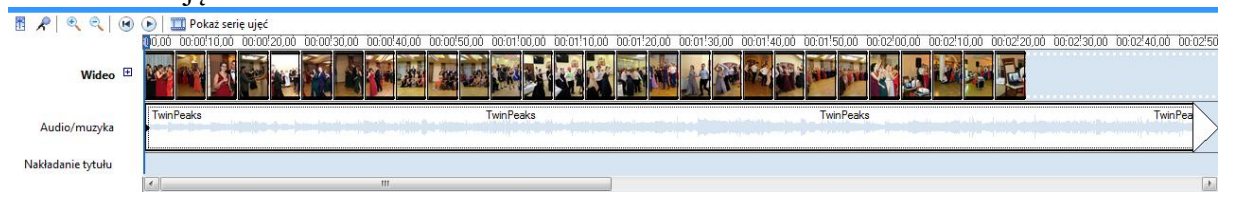

Możesz zatrzymywać i rozpoczynać odtwarzanie filmu za pomocą klawisza SPACJA Możesz zwężać lub poszerzać oś czasu – CTRL + kółko myszki Możesz zmieniać widok: Seria ujęć – Oś czasu z pomocą CTRL + T

# EFEKTY

 Wybierz 2. Edytuj film i Przejrzyj efekty video Zmień wygląd osi czasu na serię ujęć Przenieś dowolny efekt na pierwsze zdjęcie i uruchom klip Sprawdź działanie różnych efektów

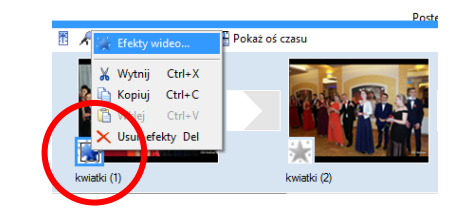

Możesz nakładać na jedno zdjęcie kilka efektów Możesz usuwać efekty Możesz dodać efekt jednocześnie do wielu zdjęć Nie możesz dodawać jednocześnie kilku efektów zdjęć

 Dodaj do wszystkich zdjęć efekty: Postarzenie filmu, stary i Łagodnie do środka Zaznacz wszystkie zdjęcia CTR + A Kliknij prawym przyciskiem w efekt i wybierz Dodaj do serii ujęć

# PRZEJŚCIA

 Wybierz 2. Edytuj film i Przejrzyj efekty video Zmień wygląd osi czasu na serię ujęć Sprawdź działanie różnych przejść – przenosząc je na pola pomiędzy obrazami

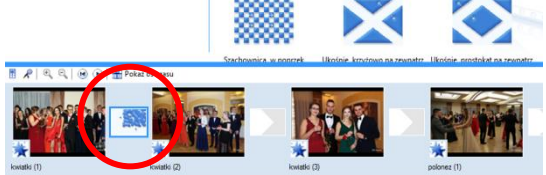

10. Dodaj do wszystkich przejść między obrazami przejście Zanikanie
 Zaznacz wszystkie zdjęcia CTR + A
 Kliknij prawym przyciskiem w przejście Zanikanie i wybierz Dodaj do serii ujęć

#### NAPISY

- 11. Wybierz 2. Edytuj film i Utwórz tytuły lub napisy końcowe Dodaj Tytuł na początku filmu – "STUDNIÓWKA 2020" Dodaj animację Przewinięcie perspektywiczne Zmień kolor i czcionkę tekstu – Times New Roman, żółty Kliknij w link Gotowe, dodaj tytuł do filmu
- 12. Wybierz 2. Edytuj film i Utwórz tytuły lub napisy końcowe Dodaj Tytuł na wybranym klipie – "KWIATKI" Zaznacz zdjęcie Kwiatki (1) Dodaj animację Przewinięcie perspektywiczne Zmień kolor i czcionkę tekstu – Times New Roman, żółty Kliknij w link Gotowe, dodaj tytuł do filmu

W podobny sposób dodaj tytułu przed poszczególnymi częściami filmu (patrz punkt 4)

13. Wybierz 2. Edytuj film i Utwórz tytuły lub napisy końcowe Dodaj Napisy końcowe na końcu Wpisz: "DZIĘKUJEMY"
Dodaj animację Przewinięcie perspektywiczne Zmień kolor i czcionkę tekstu – Times New Roman, żółty Kliknij w link Gotowe, dodaj tytuł do filmu

W podobny sposób dodaj napis końcowy: Nazwisko imię i bieżącą datę

14. Dodane do filmu ujęcia uzupełnij odpowiednim efektem video (postarzenie) i przejście video (zanikanie)

Sprawdź, czy wszystkie napisy mają identyczne ustawienia tekstu (czcionka itp.)

# OŚ CZASU

15. Przeciągnij plik MP3 **TweenPeeks.mp3** do okienka **Seria ujęć** Przesuń ścieżkę audio na początek osi czasu

| - 👖 🗶 🔍 💌         | ) 🕑   🎞 Poka       | aż serię ujęć           |           |                    |        |             |             |             |             |             |             |        |
|-------------------|--------------------|-------------------------|-----------|--------------------|--------|-------------|-------------|-------------|-------------|-------------|-------------|--------|
|                   | 00,00              | 00:00!02,00 00:00!04,00 | 00:00     | 06,00              |        | 00!10,00    | 00:00!12,00 | 00:00!14,00 | 00:00:16,00 | 00:00:18,00 | 00:00!20,00 | _      |
| Wideo 😑           | STUDNIÓWKK<br>2020 | STUDNIÓWKA 2020         | Very Pr   | , kwiatki (1)<br>🔆 |        | kwiatki (2) | 12 25       | kwiatki (3) | PAR A       | polonez (1) |             | >      |
| Przejście         |                    |                         | Zanikanie |                    | Zanika |             | Zanika      |             | Zanika      |             | Zanikanie   |        |
| Audio             |                    |                         |           |                    |        |             |             |             |             |             |             |        |
|                   | TwinPeaks          |                         |           | TwinPeaks          |        |             |             | TwinPeaks   |             |             | TwinPea     |        |
| Audio/muzyka      |                    |                         |           |                    |        |             |             |             |             |             |             | $\geq$ |
| Nakładanie tytułu |                    |                         |           | KWIATKI            |        |             |             |             |             | POLONEZ     |             | >      |
|                   |                    |                         |           |                    |        |             |             |             |             |             |             |        |

Możesz zmieniać widok: Seria ujęć – Oś czasu z pomocą CTRL + T

 Zmień czas wyświetlania wszystkich obrazów Standardowo każde zdjęcie wyświetlane jest przez 5 sekund

| 00:00:04,00 | 00:00     | :06,00      | 00:00:08,00 | 00:    | 00:10,00 | 00:00:12      | 2,00 00:1   |
|-------------|-----------|-------------|-------------|--------|----------|---------------|-------------|
| )20         | 3693777   | kwiatki (1) |             |        | kwiati   | ki (2)        | 12657       |
|             | Zanikanie |             |             | Zanika |          | Czas trwania: | 00:00:05,65 |

Nie możesz zaznaczyć wszystkich i zmienić automatycznie

Będziesz musiał przesunąć też napisu na zdjęciach – na osi Nakładanie tytułu

| 🖪 🔎 🔍 🔍 💌         | 🕑 🛄 Pokaż serię ujęć                                       |                                                         |                                                    |                                                       |
|-------------------|------------------------------------------------------------|---------------------------------------------------------|----------------------------------------------------|-------------------------------------------------------|
|                   | 00,00 00:00!05,00 00:00!10,00 00:00!15,00 00:00!20,00 00:0 | 0'2 <b>!)1</b> 0 00:00'30,00 00:00'35,00 00:00'40,00 00 | 0:00!45,00 00:00!50,00 00:00!55,00 00:01!00,00 00: | 01!05,00 00:01!10,00 00:01!15,00 00:01!20,00 00:01!25 |
| Wideo 🗆           |                                                            |                                                         |                                                    |                                                       |
| Przejście         |                                                            |                                                         |                                                    |                                                       |
| Audio             |                                                            |                                                         |                                                    |                                                       |
| Audio/muzyka      | TwinPeaks                                                  | TwinPeaks                                               | TwinPeaks                                          | TwinPea                                               |
| Nakładanie tytułu | KWIATKI                                                    | POLONEZ                                                 | POZUJEM                                            | r KOROWÓD                                             |
|                   | ۲. III                                                     | Kliknij i przeciągnij, aby przycia                      | ić klip                                            | •                                                     |

17. Zmniejsz długość ścieżki audio tak, aby kończyła się za ostatnim ujęciem Ustaw **Stopniowo zmniejsz głośność** ścieżki dźwiękowej na zakończenie klipu

# ZAKOŃCZENIE PRACY Z FILMEM

 Wybierz 3. Zakończ pracę z filmem i Zapisz na moim komputerze Nazwa filmu – STO2020 – nazwisko imię Miejsce zapisania – pulpit Ustawienia filmu – Dopasuj optymalnie do rozmiaru pliku – ustaw 30 MB

Poczekaj na zakończenie zapisywania i obejrzyj gotowy film